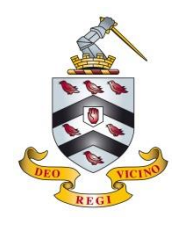

This is a one-time operation per device. You must give the school permission to install a network certificate to use our Wi-Fi; your use will also be monitored to ensure everyone's safety and security. Should you need assistance please call IT on 01527 572120 or Ext 319.

#### Apple iPhone/iPad

- Connect to the wireless network: BS-Onboard
- Open an internet browser (Safari) and visit the website: http://wi.fi
- Agree to the T&Cs and select Staff and Pupils
- Enter your network username and password Guests and visitors to the school should use: UN: visitor PW: Bromsgrove12
- You will be prompted to install a Bromsgrove School profile to your device, click on install in the top right corner
- Open Settings on your iOS device, select 'General' then 'About', then 'Certificate Trust Settings' and set all certificates to enabled
- Open Settings, then Wi-Fi and tap on BS-Onboard and select 'Forget this network'
- Connect to the wireless network: **BS-Secure**

| 1 | Settings Wi-Fi                                                                                              | 5                                                                                      | 8     | Cancel Warning Install                                                                               | 10             | About Certificate Trust Settings                                                |
|---|----------------------------------------------------------------------------------------------------|----------------------------------------------------------------------------------------|-------|----------------------------------------------------------------------------------------------------|----------------|---------------------------------------------------------------------------------|
|   | Wi-Ei                                                                                                    | BROMSGROVE SCHOOL                                                                      |       | UNMANAGED ROOT CERTIFICATE                                                                           |                |                                                                                 |
|   | BS-Onboard                                                                                                  | New york and a second on an initial barrow for a first second                          |       | Installing the certificate "Bromsgrove School                                                        |                | Trust Store Version 2018040200                                                  |
|   | See Unsecured Network                                                                                       | The field must be populated.                                                           |       | certificates on your iPhone. This certificate                                                        |                | ENABLE FULL TRUST FOR ROOT CERTIFICATES                                         |
|   | CHOOSE A NETWORK                                                                                            | Usemame:                                                                               |       | enable it in Certificate Trust Settings.                                                             |                | Bromsgrove School Root CA I                                                     |
|   | Bromsgrove-School 🗢 🕤                                                                                       | Password:                                                                              |       |                                                                                                    |                | light                                                                           |
|   | BS-Secure ≜ 축 (Ì)                                                                                           | Nexed Assentance/?                                                                     |       | Installing the certificate                                                                           |                | Root Certificate Ucorn Warning: enabling this certificate for                   |
|   | BSW 🔹 🗢 🚺                                                                                                   | < Bick Continue >                                                                      |       | "lightspeed.bromsgrove-school.co.uk" will<br>add it to the list of trusted certificates on your      |                | websites will allow third parties to view<br>any private data sent to websites. |
|   | Other                                                                                                    | Assistance ID #073E onboard.bromsgrove-school.co.uk<br>(3847.5.0.833)                  |       | iPhone. This certificate will not be trusted for<br>websites until you apple it is Certificate Trust |                | Cancel Continue                                                                 |
|   |                                                                                                    | 6                                                                                      |       | Settings.                                                                                            |                |                                                                                 |
| h |                                                                                                    | onboard.bromsgrove-school.co.uk C                                                      |       | 144. El                                                                                              |                |                                                                                 |
| Ζ | wint Cancer                                                                                                 | Statt.Over Powered by Russian                                                          |       | The network traffic of your iPhone may be                                                            |                |                                                                                 |
|   | o wifi                                                                                                    | \$                                                                                     |       | Install                                                                                              |                |                                                                                 |
|   | On This Page (no matches)                                                                                   | BROMSGROVE SCHOOL                                                                      |       |                                                                                                    |                |                                                                                 |
|   | Find "wi.fi"                                                                                                | After installing the config. you may all need to join the                              |       | Cancel                                                                                               |                |                                                                                 |
|   |                                                                                                    | wireless network. To do so:<br>Prenare To Connect:                                     |       |                                                                                                    |                |                                                                                 |
| 3 | enboard.bromsgrove-school.co.uk                                                                             | This website is trying to open Settings                                                | 9     | General About                                                                                        |                |                                                                                 |
| 5 | Canal Dura                                                                                                  | to show you a configuration profile. Do<br>you want to allow this?                     |       | Model                                                                                                |                |                                                                                 |
|   | 3.411.712 1 010 92                                                                                          | Ignore Allow                                                                           |       | Serial Number                                                                                        |                |                                                                                 |
|   |                                                                                                    | agnispeed.oromsgrove-school.co.uk and<br>lightspeed.bromsgrove-school.co.uk and set to |       | Wi-Fi Address                                                                                        |                |                                                                                 |
|   |                                                                                                    | enabled.                                                                               |       | Bluetooth                                                                                            |                |                                                                                 |
|   |                                                                                                    |                                                                                        |       | IMEI                                                                                                 |                |                                                                                 |
|   | Welcome to the Bromsgrove School Network<br>Access to the Bromsgrove School network is restricted to        | 7 Cancel Install Profile In                                                            | stall | ICCID                                                                                                |                |                                                                                 |
|   | <ul> <li>autorized users and requires ecceptance of the Terms &amp;<br/>Conditions below.</li> </ul>        |                                                                                        |       | MEID                                                                                                 |                |                                                                                 |
|   | Once authorized for access, your device will be configured with a<br>unique certificate for network access. | BS-Secure<br>Bromsgrove School                                                         |       | Modem Firmware                                                                                       |                |                                                                                 |
|   | I agree to the Terms & Conditions                                                                           | Signed by *hromsgrave-school.co.uk                                                     |       | SEID                                                                                                 |                |                                                                                 |
|   | C. art                                                                                                    | Contains 8 Wi-Fi Networks                                                              |       |                                                                                                    |                |                                                                                 |
|   | Coaff -                                                                                                    | 3 Certificates                                                                         |       | Legal                                                                                                |                |                                                                                 |
|   | wanneren is 1920 erhitet briraginw-sitati cash (384)                                                        | wore becaus                                                                            | 7     |                                                                                                    |                |                                                                                 |
| 4 | <b>A</b>                                                                                                    |                                                                                        |       | Certificate Trust Settings                                                                           |                |                                                                                 |
| • | BROMSGROVE SCHOOL                                                                                           |                                                                                        |       | NC                                                                                                   | <b>TE</b> . 14 | fucur douico boc worked y                                                       |
|   |                                                                                                    |                                                                                        |       | INC.                                                                                                 | A C C 11       | vour device das worked v                                                        |

Staff and Pupils Staff and Pupils Staff and Pupils

**NOTE:** If your device has worked with the system but now fails to connect to **BS-Secure** then please try restarting it (power off & on) before contacting us; we have found this often resolves the issue.

Please disable any of the following software and services on your device; failure to do so may impede your ability to use the school Wi-Fi:

- Any *data saver* service, eg. Opera, Google Chrome (data saver)
- VPN or Proxy services, ie. software or a service that makes you appear to be on a different network or browse from a different country
- Remote access software, eg. TeamViewer

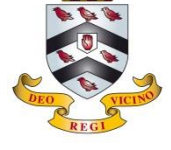

This is a one-time operation per device. You must give the school permission to install a network certificate to use our Wi-Fi; your use will also be monitored to ensure everyone's safety and security. Should you need assistance please call IT on 01527 572120 or Ext 319.

### Android (Google)

- Connect to the wireless network: BS-Onboard
- Open your internet browser (Chrome preferred) and visit the website: http://wi.fi
- Agree to the T&Cs and select Staff and Pupils
- Enter your network username and password Guests and visitors to the school should use: UN: visitor PW: Bromsgrove12
- Tap "Show all operating systems" at the bottom of the page
- Tap "Other operating sytems" near the bottom of the page
- Tap "Step 1: Install The CA Certificate" For "Certificate name" type "BS-SECURE" and set "Credential use" to "Wi-Fi" and tap "OK"
- Tap "Step 2: Install The CA certificate" For "Certificate name" type "lightspeed" and set "Credential use" to "VPN and apps" and tap "OK"
- Tap "Step 3: Install Your Certificate" and enter your network password. For "Certificate name" type "\*YourUserName\*@byod.bromsgrove-school.co.uk" and set "Credential use" to "Wi-Fi" and tap "OK"
- Now go into your wireless settings, hold down on "BS-Onboard" and tap "Forget This Network"
- Tap "BS-Secure" to bring up the connection settings
- Set the "EAP method" to "TLS" and set the "CA certificate" to "BS-SECURE" and the "User certificate" to "\*YourUserName\*@bromsgrove-school.co.uk"
- For the "Domain" setting type "Bromsgrove-school.co.uk" and for the "Identity" setting type your user name
- Tap "Connect" and you should now have internet access

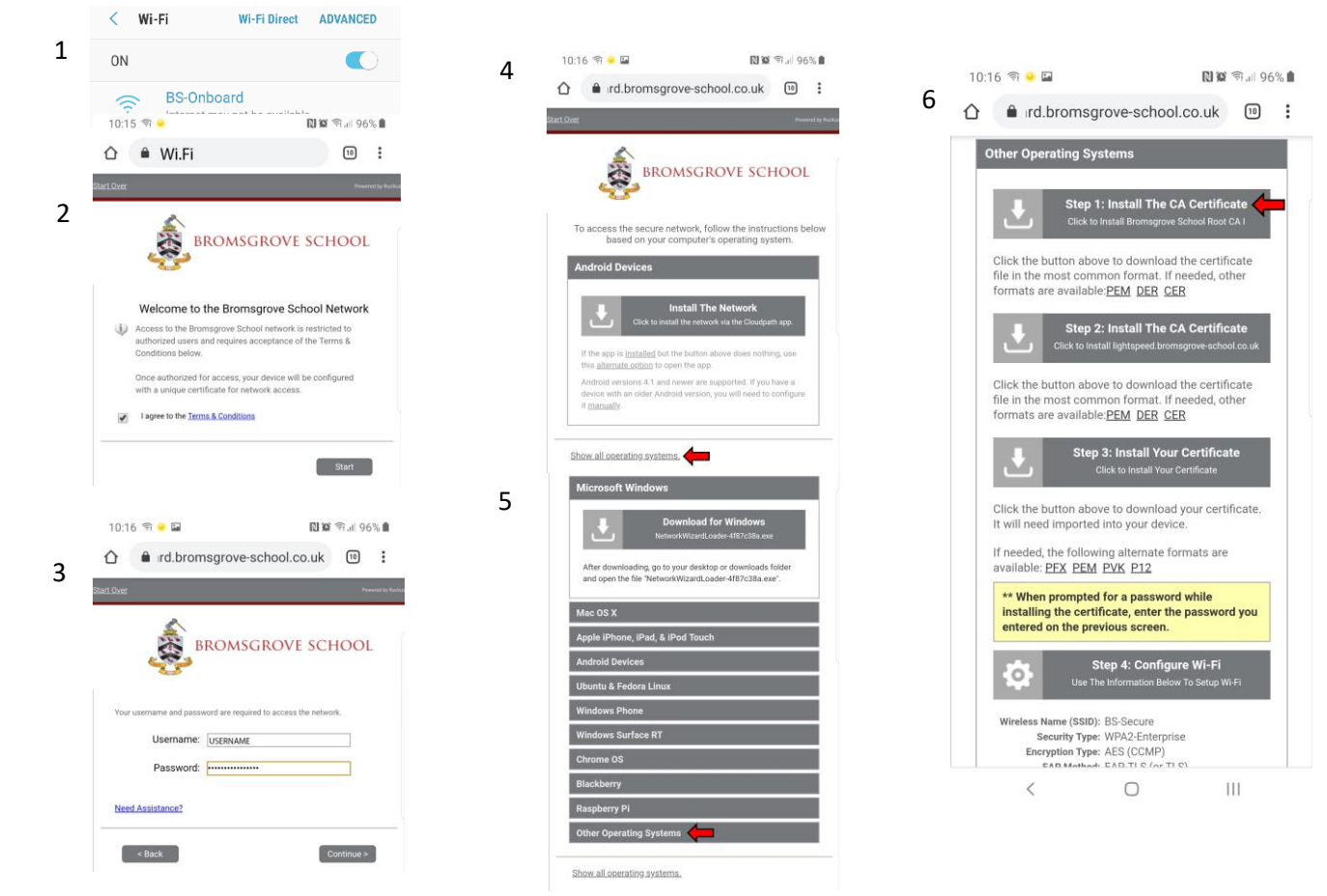

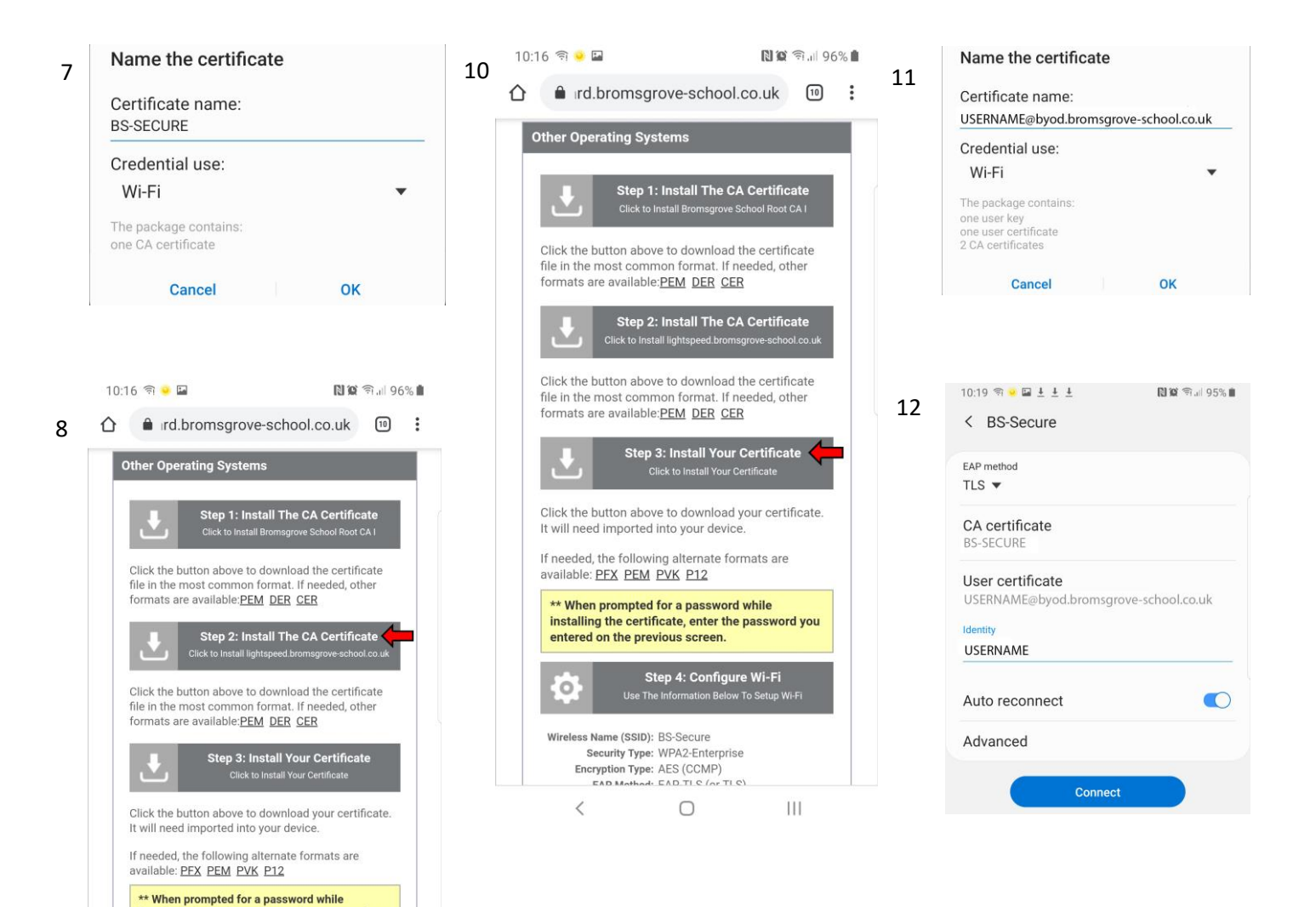

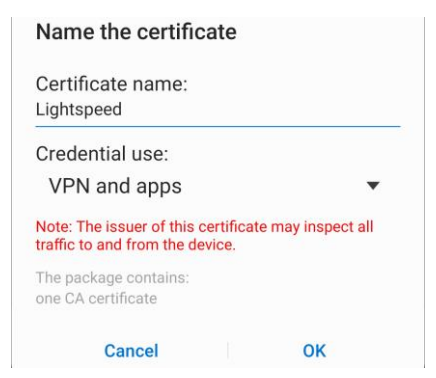

installing the certificate, enter the entered on the previous screen.

Wireless Name (SSID): BS-Secure Security Type: WPA2-Enterprise Encryption Type: AES (CCMP) EAD Mathed: EAD TLS (or TLS)

0

<

, enter the password you

III

Step 4: Configure Wi-Fi Use The Information Below 7

Ο

**NOTE:** If your device has worked with the system but now fails to connect to **BS-Secure** then please try restarting it (power off & on) before contacting us; we have found this often resolves the issue.

### Please disable any of the following software and services on your device; failure to do so may impede your ability to use the school Wi-Fi:

- Any data saver service, eg. Opera, Google Chrome (data saver)
- VPN or Proxy services, ie. software or a service that makes you appear to be on a different network or browse from a different country
- Remote access software, eg. TeamViewer

9

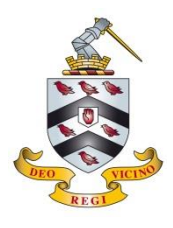

This is a one-time operation per device. You must give the school permission to install a network certificate to use our Wi-Fi; your use will also be monitored to ensure everyone's safety and security. Should you need assistance please call IT on 01527 572120 or Ext 319.

#### **Microsoft Windows**

- Connect to the wireless network: BS-Onboard
- Open an internet browser and visit the website: http://wi.fi
- Agree to the T&Cs and select Staff and Pupils
- Enter your network username and password Guests and visitors to the school should use: UN: visitor PW: Bromsgrove12
- Click the button to download the setup app
- Run the app (by default it will be in your Download folder)
- Agree to install the certificate
- Connect to the wireless network: BS-Secure

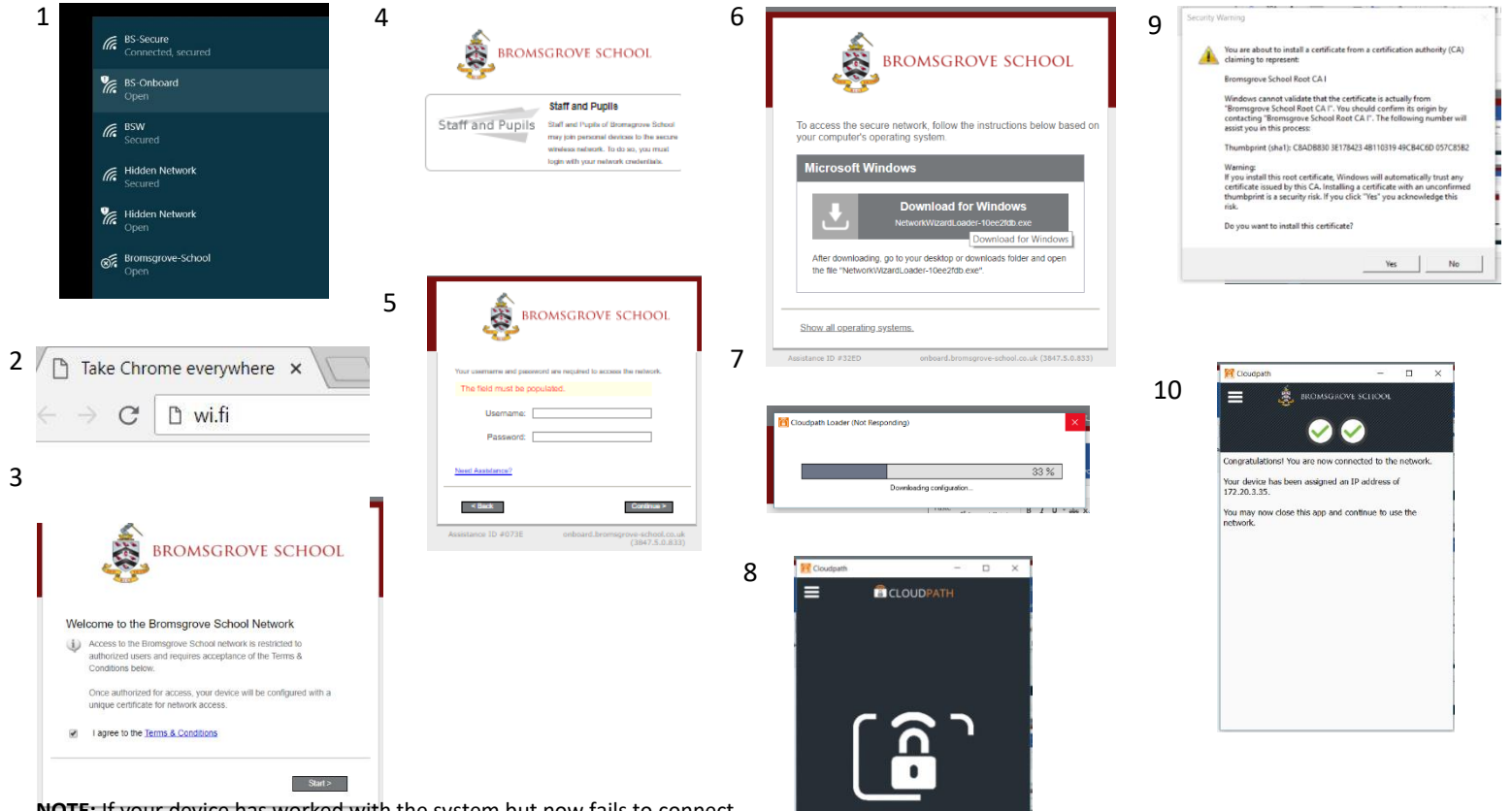

**NOTE:** If your device has worked with the system but now fails to connect to **BS-Secure** then please try restarting it (power off & on) before contacting us; we have found this often resolves the issue.

Please disable any of the following software and services on your device; failure to do so may impede your ability to use the school Wi-Fi:

- Any *data saver* service, eg. Opera, Google Chrome (data saver)
- VPN or Proxy services, ie. software or a service that makes you appear to be on a different network or browse from a different country
- Remote access software, eg. TeamViewer

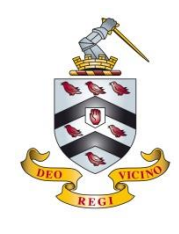

6

8

٩

 $\langle \mathbf{V} \rangle$ 

## Bromsgrove School Wi-Fi Access

This is a one-time operation per device. You must give the school permission to install a network certificate to use our Wi-Fi; your use will also be monitored to ensure everyone's safety and security. Should you need assistance please call IT on 01527 572120 or Ext 319.

#### Apple Mac - part 1

- Connect to the wireless network: BS-Onboard
- Open an internet browser and visit the website: http://wi.fi
- Agree to the T&Cs and select Staff and Pupils
- Enter your network username and password Guests and visitors to the school should use: UN: visitor PW: Bromsgrove12
- Run the app (by default it will be in your Download folder)
- At stage 7 click the FIX button; if it completes successfully go to step 13, if not continue at 8
- Stage 13, enter the credentials for your computer account
- Connect to the wireless network: **BS-Secure**

| 1 WI-Fi: Looking for Networks<br>Turn WI-Fi Off<br>✓ BS-Secure<br>Bromsgrove-School<br>BS-Onboard<br>©<br>BSW<br>NetAdmin<br>Join Other Network<br>Create Network<br>Open Network Preferences                                                                                                    | 4<br>BROMSGROVE SCHOOL<br>Staff and Pupils<br>Staff and Pupils<br>Staff and Pupils<br>Staff and Pupils<br>Staff and Pupils<br>Staff and Pupils | 6<br><b>BOUNDSCROVE SCHOOL</b><br>To access the secure network, follow the instructions below based on<br>your computer's operating system.<br>Mac OS X<br><u>Cleatestink for Mac OS X</u><br><u>Cleatestink for Mac OS X</u><br><u>Cleatestink for Mac OS X</u><br><u>Cleatestink for Mac OS X</u><br><u>Cleatestink for Mac OS X</u><br><u>Cleatestink for Mac OS X</u><br><u>Cleatestink for Mac OS X</u><br><u>Cleatestink for Mac OS X</u><br><u>Cleatestink for Mac OS X</u><br><u>Cleatestink for Mac OS X</u><br><u>Cleatestink for Mac OS X</u><br><u>Cleatestink for Mac OS X</u>                                                                                                    |
|----------------------------------------------------------------------------------------------------|----------------------------------------------------------------------------------------------------|----------------------------------------------------------------------------------------------------|
| 2 wi.fl                                                                                                    | 5                                                                                                    | the Downloads window and double-click to open It. Then, double-click Cloudpath to launch the application.         Show all operating systems.         Assistance ID #DF24                                                                                                    |
| <page-header><section-header><section-header><section-header><section-header><section-header><section-header><section-header><section-header><image/><image/><section-header><image/><section-header><text></text></section-header></section-header></section-header></section-header></section-header></section-header></section-header></section-header></section-header></section-header></page-header> | <form><form><form><form><form><form><form><form></form></form></form></form></form></form></form></form>                                       | 7<br>V       V       V |

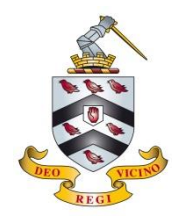

#### Apple Mac - part 2

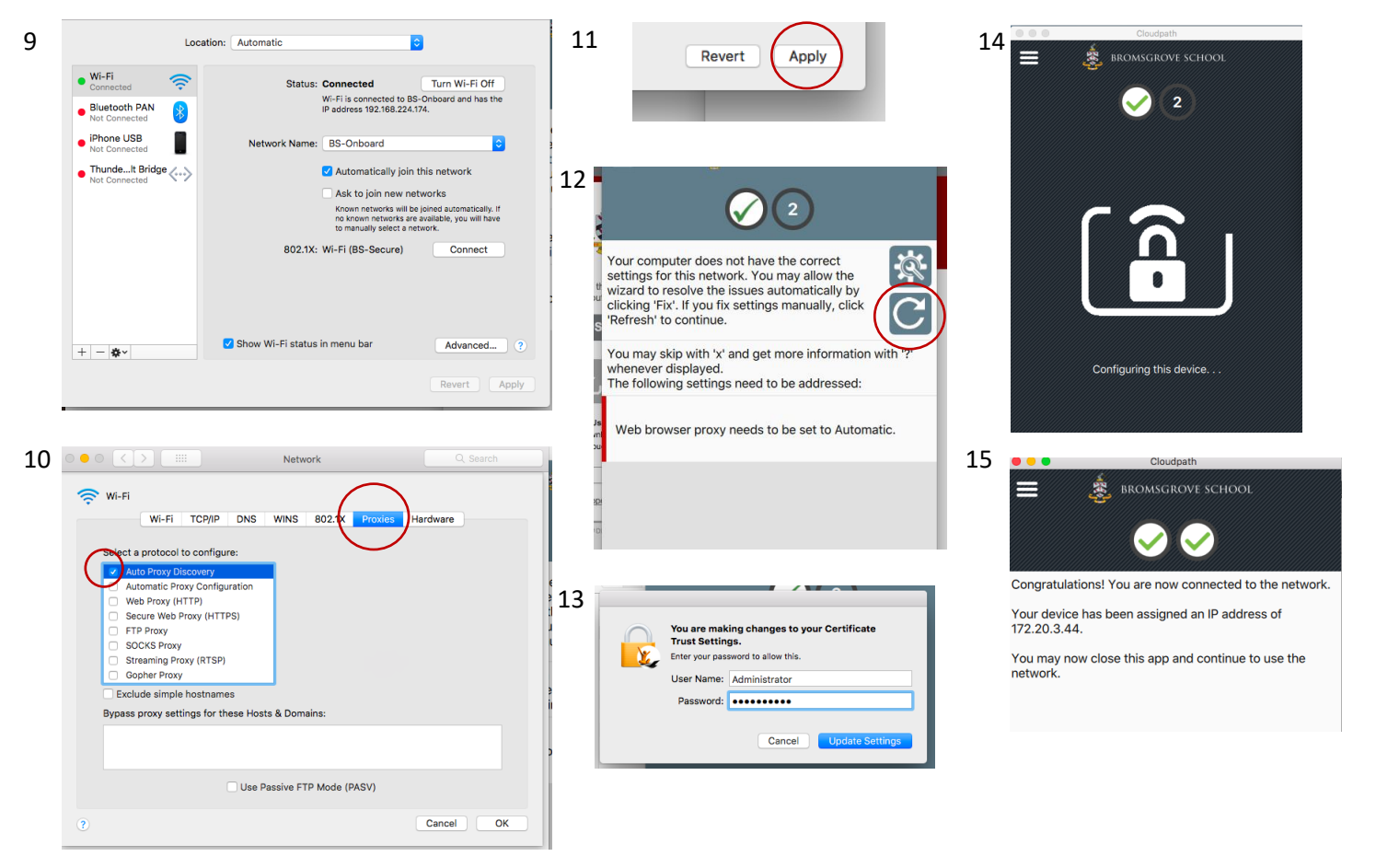

**NOTE:** If your device has worked with the system but now fails to connect to **BS-Secure** then please try restarting it (power off & on) before contacting us; we have found this often resolves the issue.

Please disable any of the following software and services on your device; failure to do so may impede your ability to use the school Wi-Fi:

- Any *data saver* service, eg. Opera, Google Chrome (data saver)
- VPN or Proxy services, ie. software or a service that makes you appear to be on a different network or browse from a different country
- o Remote access software, eg. TeamViewer